## How to Run the Active Asset and Retired Asset Reports: TU FA Active Asset Detail Report, TU FA Retired Asset Detail Report

These reports list all of the details for active and retired TU assets. This is a tool to be uses by inventory coordinators to understand asset counts, location, and department ownership. It is recommended that each inventory coordinator run these reports on a monthly basis to ensure accuracy of their asset records.

NOTE: Both reports are saved in the same location and have the same prompts. For this example we are demonstrating how to run the Active Asset report. But the same process applies to Retired asset report.

TU STRATUS BS Good afternoon, Brian Starkloff! Fixed Assets My Enterprise Tools Configuration Others Expenses Procurement < QUICK ACTIONS APPS History -N! Preferences Security Console cheduled /lessagi

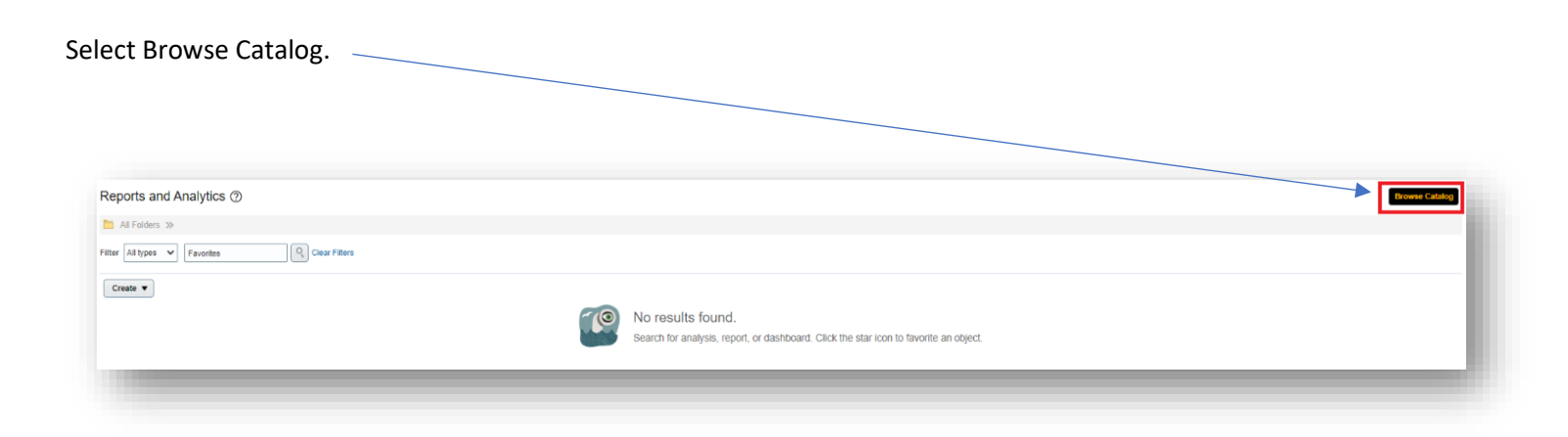

Log into Stratus. Go to Tools>Reports and Analytics.

Select Shared Folders > Custom > Campus-Inventory Coordinator

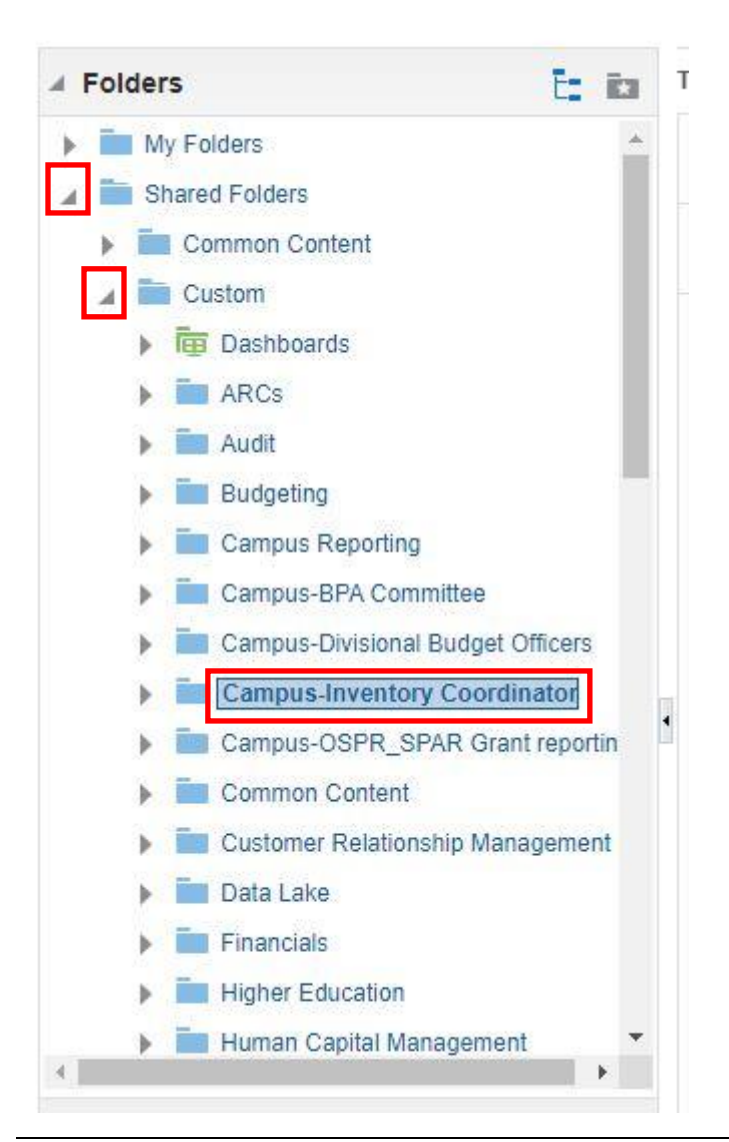

You can choose to run the Active Asset Detail Report or the report for Retired Assets.

Select Open under the report name.

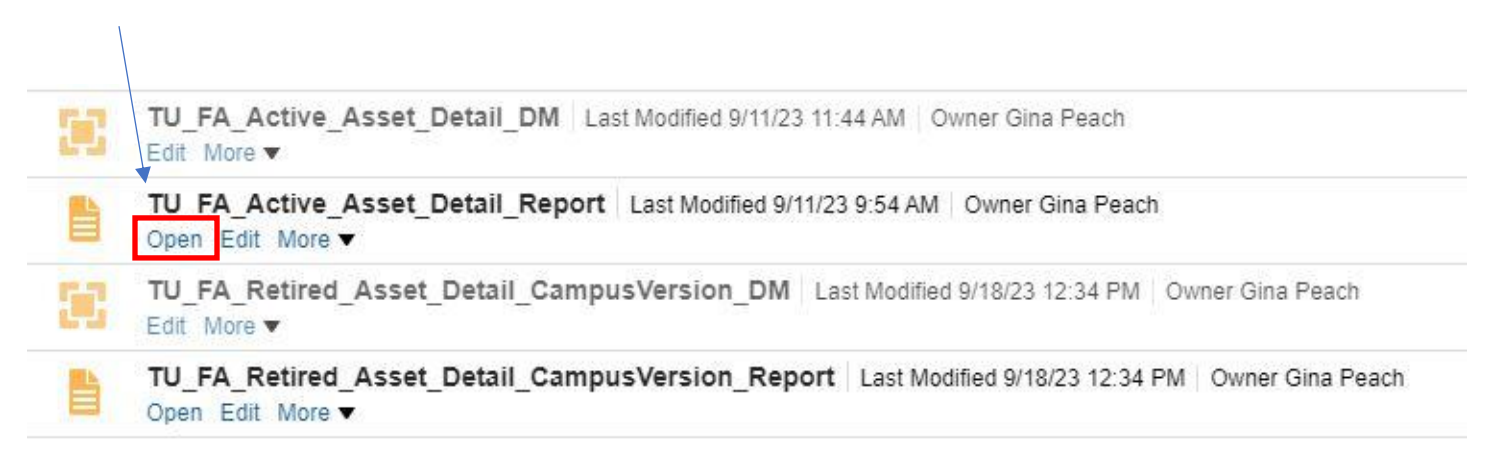

Here you will enter your parameters. You can choose to define your search based on the following Prompts:

Department(s) i.e. Education, College of, Building(s), Minor Category (IT Computer Equipment for example), Tag Number, as well as date ranges. Use drop downs for each prompt to make your selections. You can select more than one value in each prompt. Also click on search if you don't find it on the initial list.

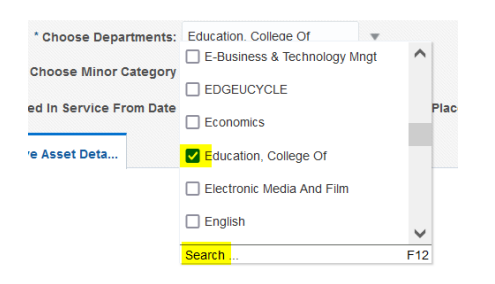

Tips: If you can't find an asset, leave prompts as ALL and just enter the tag number only.

Click Apply.

| * Choose Departments:            | Education, Colle            | ge Of | • | * Choose Buildings:              | All        |          | * |
|----------------------------------|-----------------------------|-------|---|----------------------------------|------------|----------|---|
| * Choose Minor Category          | IT, Computers, & Networking |       | • | * Tag Number                     | All        |          | v |
| Date Placed In Service From Date | 01-01-1900                  | tio - |   | * Date Placed In Service To Date | 09-22-2023 | Ce Apply | 1 |

Your report should download to Excel. Once you open it, you can filter the heading row to refine your search to find what you are looking for.

| File Home Insert                     | Page Layout           | Formulas     | Data Rev   | view View     | Developer A                                 | dd-ins 🛛 🛛 Tell me wl  | nat you want to             | do                                 | M             |                | St                                | arkloff, Brian L. 🧏          | L Share |
|--------------------------------------|-----------------------|--------------|------------|---------------|---------------------------------------------|------------------------|-----------------------------|------------------------------------|---------------|----------------|-----------------------------------|------------------------------|---------|
| Cut Ari                              | al 🔹                  | 8 • A A      | = = =      | »·            | Vrap Text                                   | General *              | <b>₽</b>                    | <b>B</b>                           |               | AutoSi         | um Ary 🔎                          | 1                            |         |
| aste 💉 Format Painter B              | <i>I</i> <u>U</u> • . | - 🔷 - 🔺 -    |            |               | vlerge & Center 🔹                           | \$ • % • • • • • • • • | Conditional<br>Formatting * | Format as Cell<br>Table + Styles + | Insert Delete | Format & Clear | Sort & Find &<br>Filter * elect * | Share This Webex<br>File * * |         |
| Clipboard 🕞                          | Font                  | r            | 1          | Alignment     | G.                                          | Number 5               | 5                           | ityles                             | Cells         |                | Ecting                            | Webex                        |         |
| 12 <b>-</b> : ×                      | √ f <sub>×</sub> 6    | 14200        |            |               |                                             |                        |                             |                                    |               |                |                                   |                              |         |
| ( A D                                | C I                   | D            |            |               | 6                                           |                        | 1                           | 1                                  | v             | 1              |                                   | N                            |         |
| Major Minor Category                 | Department            | Asset Number | Tag Number | Serial Number | Description                                 | Manufacturer Name      | Model                       | Date Placed In                     | Check in Date | Original Cost  | Current Cost                      | PO Number                    | N       |
| Category<br>Building Improv 20 Vegra | Einancial Report      | 200411       |            |               | 5th Devobalaov Dan                          | ovations               |                             | Service 2022 08 01                 | 1             | 716 690        | 716 690                           |                              | -       |
| Equipment IT Computers 8             | Education College     | 300075       | 200209     | HMT10N3       | L C120 Dellas                               |                        | VDS 15 0510                 | 2022-00-01                         | 05/22/202     | 2 2 658        | 2 658                             |                              | 7       |
| Bulk Equipment 15 Veare              | Einancial Penort      | 300418       | 200203     | Invitians     | Science Complex Ed                          | uin 12/31/22 15ur      | 715 15 35 10                | 2022-01-23                         | 03/22/202     | 925 709        | 025 700                           |                              |         |
| Bulk Equipment 15 Years              | Financial Report      | 200420       |            |               | Science complex Equip-12/3/1/22 -13yl       |                        |                             | 2022-10-01                         |               | 323,705        | 323,703                           |                              |         |
| Bulk Equipment 5 Years               | Financial Report      | 200417       |            |               | Science Complex Equip. Loan-12/1/22-151 R   |                        |                             | 2022-12-01                         |               | 91 205         | 91 205                            |                              |         |
| Building Improv 20 Veare             | Financial Report      | 300411       |            |               | Science Complex Equip-12/31/22 - Syrs       |                        |                             | 2022-10-01                         |               | 716 690        | 716 690                           |                              |         |
| Bulk Equipment 15 Vesre              | Financial Report      | 300418       |            |               | Science Complex Equip 12/21/22, 15ur        |                        |                             | 2022-00-01                         |               | 925 709        | 925 709                           |                              |         |
| Bulk Equipment 15 Years              | Financial Report      | 200420       |            |               | Science Complex Equip-12/31/22 -13yl        |                        |                             | 2022-10-01                         |               | 227,103        | 207 101                           |                              |         |
| Bulk Equipment 5 Vears               | Financial Report      | 200417       |            |               | Science Complex Equip. 2011-12/31/22 - 5vrs |                        |                             | 2022-12-01                         |               | 91 205         | 91 205                            |                              |         |
| Building Improv 20 Vears             | Financial Report      | 300411       |            |               | Sth Peychology Renovations                  |                        |                             | 2022-10-01                         |               | 716 690        | 716 690                           |                              |         |
| Building Improv 20 Veare             | Financial Report      | 300412       |            |               | Cook Academic Commone                       |                        |                             | 2022-00-01                         |               | 3 446 491      | 3 446 491                         |                              |         |
| Bulk Equipment 15 Veare              | Financial Report      | 300418       |            |               | Science Complex Equip. 12/31/22 15vr        |                        |                             | 2022-00-03                         |               | 025 700        | 025 700                           |                              |         |
| Bulk Equipment 15 Years              | Financial Report      | 300420       |            |               | Science Complex Equip 1 cap-12/1/22-15//P   |                        |                             | 2022-10-01                         |               | 327 181        | 327 181                           |                              |         |
| Bulk Equipment 5 Years               | Financial Report      | 300417       |            |               | Science Complex Equip. 12/31/22 Sure        |                        |                             | 2022-10-01                         |               | 81 295         | 81 295                            |                              |         |
| Building Improv 15 Years             | Financial Report      | 301535       |            |               | Towson Center SEC                           | 11 Arena Chiller       |                             | 2023-05-31                         |               | 1 058 537      | 1 058 568                         |                              |         |
| Building Improv 15 Years             | Financial Report      | 301535       |            |               | Towson Center SEC                           | 11 Arena Chiller       |                             | 2023-05-31                         |               | 1 058 537      | 1 058 568                         |                              |         |
| Building Improv 15 Years             | Financial Report      | 300421       |            |               | 401 Washington Roof and Cooling Tower       |                        |                             | 2022-10-31                         |               | 1 058 387      | 1 058 387                         |                              |         |
| Building Improv 20 Years             | Financial Report      | 300411       |            |               | 5th Psychology Renovations                  |                        |                             | 2022-08-01                         |               | 716 690        | 716 690                           |                              |         |
| Building Improv 20 Years             | Financial Report      | 300413       |            |               | Enrolment Services Coation                  |                        |                             | 2022-07-29                         |               | 662 005        | 662.005                           |                              |         |
| Bulk Equipment 15 Years              | Financial Report      | 300418       |            |               | Science Complex Ed                          | uin_12/31/22 _15vr     |                             | 2022-10-01                         |               | 925 709        | 925 709                           |                              |         |
| Bulk Equipment 15 Years              | Financial Report      | 300420       |            |               | Science Complex Eq                          | uin Loan-12/1/22-15YR  |                             | 2022-12-01                         |               | 327 181        | 327 181                           |                              |         |
| Building 40 Years                    | Financial Report      | 300927       |            |               | Armory                                      |                        |                             | 2023-03-02                         |               | 8 600 000      | 8 600 000                         |                              |         |
| Bulk Equipment 5 Years               | Financial Report      | 300417       |            |               | Science Complex Fo                          | uip-12/31/22 - 5vrs    |                             | 2022-10-01                         |               | 81 295         | 81 295                            |                              |         |
| Building Improv 15 Years             | Financial Report      | 301535       |            |               | Towson Center SEC                           | U Arena Chiller        |                             | 2023-05-31                         |               | 1.058.537      | 1,058 568                         |                              |         |
| Software All                         | Financial Report      | 300416       |            |               | Stratus project                             |                        |                             | 2022-07-11                         |               | 7,746,506      | 7,746,506                         |                              |         |
| Building Improv 20 Years             | Financial Report      | 300411       |            |               | 5th Psychology Ren                          | ovations               |                             | 2022-08-01                         |               | 716.690        | 716.690                           |                              |         |
| Bulk Equipment 15 Years              | Financial Report      | 300418       |            |               | Science Complex Eq                          | uip-12/31/22 -15vr     |                             | 2022-10-01                         |               | 925,709        | 925.709                           |                              |         |
| Bulk Equipment 15 Years              | Financial Report      | 300420       |            |               | Science Complex Equip Loan-12/1/22-15YB     |                        |                             | 2022-12-01                         |               | 327.181        | 327 181                           |                              |         |
| Bulk Equipment 5 Years               | Financial Report      | 300417       |            |               | Science Complex Ed                          | uip-12/31/22 - 5yrs    |                             | 2022-10-01                         |               | 81.295         | 81.295                            |                              |         |
| Building Improv 15 Years             | Financial Report      | 301535       |            |               | Towson Center SEC                           | U Arena Chiller        |                             | 2023-05-31                         |               | 1.058 537      | 1 058 568                         |                              |         |

Additional Notes:

- We recommend that each inventory coordinator run this report on a monthly basis to ensure the items listed belong to their department and are in the correct location.
- Inventory coordinators can contact Property Records for help running reports or any other issue they may have with this process.
- Report any discrepancy to Property Records: <a href="mailto:propertyrecords@towson.edu">propertyrecords@towson.edu</a>